## Как участвовать в олимпиаде?

Подмосковная комплексная олимпиада школьников по истории, обществознанию и праву (Олимпиада) пройдет в режиме онлайн на специализированной платформе. Для участия в Олимпиаде была подготовлена пошаговая инструкция, которая поможет авторизоваться на платформе, участвовать в Олимпиаде и посмотреть результаты.

Шаг 1. Авторизоваться на платформе онлайн-олимпиады

Рекомендуем использовать браузер Google Chrome на ПК, планшете или смартфоне.

- 1. Открываем главную страницу платформы.
- 2. Нажимаем на кнопку «Войти».
- 3. Входим через «Школьный портал Московской области».
- 4. Вводим учётные данные (логин и пароль) и нажимаем на кнопку «Войти».
- 5. Читаем пользовательское соглашение.
- 6. Нажимаем на кнопку «Перейти к Олимпиаде».

Убедитесь, что вы вошли под своими учётными данными. Добавьте страницу платформы в закладки браузера, чтобы всегда иметь быстрый доступ к Олимпиаде.

### Важно!

Если логин и пароль не подходят, запросите новые учётные данные у классного руководителя. Если не удается войти в Школьный портал, обратитесь в их техническую поддержку.

### Шаг 2. Подготовиться к онлайн-олимпиаде

Пока Олимпиада не началась на неё можно записаться. Запись доступна с 24 августа 10:00 до 25 августа 10:00 2020 года. Это можно сделать в разделе «Олимпиады» нажав на кнопку «Записаться» на карточке Олимпиады. После этого она появится в разделе «Мои олимпиады».

Принять участие в Олимпиаде возможно и без записи.

Рекомендуем пройти пробную олимпиаду, чтобы посмотреть: типы заданий, как отвечать и редактировать ответы.

# Шаг 3. Участвовать в Олимпиаде

Выполнение заданий доступно в любое время с 25 августа 10:00 до 27 августа 19:00 2020 года.

- 1. Открываем раздел «Олимпиады».
- 2. На карточке Олимпиады нажимаем на кнопку «Участвовать».
- 3. Нажимаем на кнопку «Начать».
- 4. В окне подтверждения действия нажимаем на кнопку «Я готов».

Вы приступили к решению Олимпиады.

В левом верхнем углу находится таймер обратного отсчета, который показывает оставшееся время на решение заданий. Вам будет дано 60 минут на выполнение всей Олимпиады.

В правом верхнем углу находится значок  $\mu$ , при нажатии на который можно сообщить о проблеме.

кнопку «Ответить» после Нажимаем на внесения ответа в задание. - Нажимаем на кнопку «Пропустить», чтобы вернуться к заданию позже. Для возврата к заданию нажимаем на его номер. Нажимаем на кнопку «Завершить», если готовы отправить задания на проверку. Задания с ответом отмечаются голубым цветом, задания без ответа – серым. - Ответы можно изменить, пока время на таймере обратного отсчета не истекло, несмотря на то, что нажали кнопку «Завершить». на Для редактирования ответов по решенным предметам, заходим в раздел «Мои олимпиады», нажимаем на карточку Олимпиады, затем на кнопку «Внести изменения».

Если есть вопросы, вы можете задать их в чате на платформе онлайн-олимпиады. Команда поддержки отвечает ежедневно с 10:00 до 20:00.

#### Шаг 4. Посмотреть результаты

Публикация баллов и критериев оценки будет выполнена 31 августа 2020 года с 10:00.

Просмотр баллов и критерии оценки по каждому заданию, а также итоговый балл доступны на платформе.

- 1. Открываем раздел «Мои олимпиады».
- 2. На карточке Олимпиады показан итоговый балл.
- 3. Нажимаем на саму карточку.
- 4. Затем нажимаем на кнопку «Посмотреть задачи».
- 5. Здесь будут показаны: правильные и неправильные ответы, балл за каждое задание и критерии оценки.

Шаг 5. Вопросы к жюри

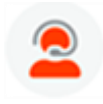

Если у вас есть вопросы к жюри по баллу и критериям оценки за задание или итоговому баллу, напишите нам об этом в чат на платформе онлайн-олимпиады.

При обращении в чат, нужно указать:

- URL (ссылку) на задание;

- обоснование.

Вопросы к жюри принимаются с 31 августа 10:00 по 31 августа 18:00 2020 года.

Шаг 6. Объявление победителей и призёров

Победители и призёры будут объявлены 7 сентября 2020 года.

Узнать свой итоговый статус можно в личном кабинете Системы диагностики и тестирования МО, перейдя туда из карточки Олимпиады, для этого:

- 1. Открываем раздел «Мои олимпиады».
- 2. На карточке Олимпиады нажимаем на кнопку «Смотреть результаты».
- 3. Выполнится переход на страницу Системы мониторинга.
- 4. В верхнем меню выбираем раздел «Олимпиады».
- 5. Выбираем учебный год 2020-2021.
- 6. Выбираем карточку с нужной олимпиадой.
- 7. Видим свой статус: победитель, призёр или участник.

Если у вас есть вопросы по работе Системы мониторинга, вы можете написать обращение в разделе Техническая поддержка Системы мониторинга.